# Bruksanvisning for digitalt Wi-Fi-mikroskop

# Viktig informasjon

- a. Produktet må kobles til strøm før det kan brukes.
- b. Åpne støvdekselet før bruk, og lukk det etter bruk.

# Beskrivelse

Dette er et bærbart Wi-Fi-mikroskop med Wi-Fi-hotspot som kan kobles til iOS/Android-enheter. Mikroskopet støtter også USB-grensesnitt, slik at det kan kobles til datamaskiner. Jo større skjermen er, desto bedre blir bildet. Støtter bilder, film og fillagring.

# Funksjonsbeskrivelse

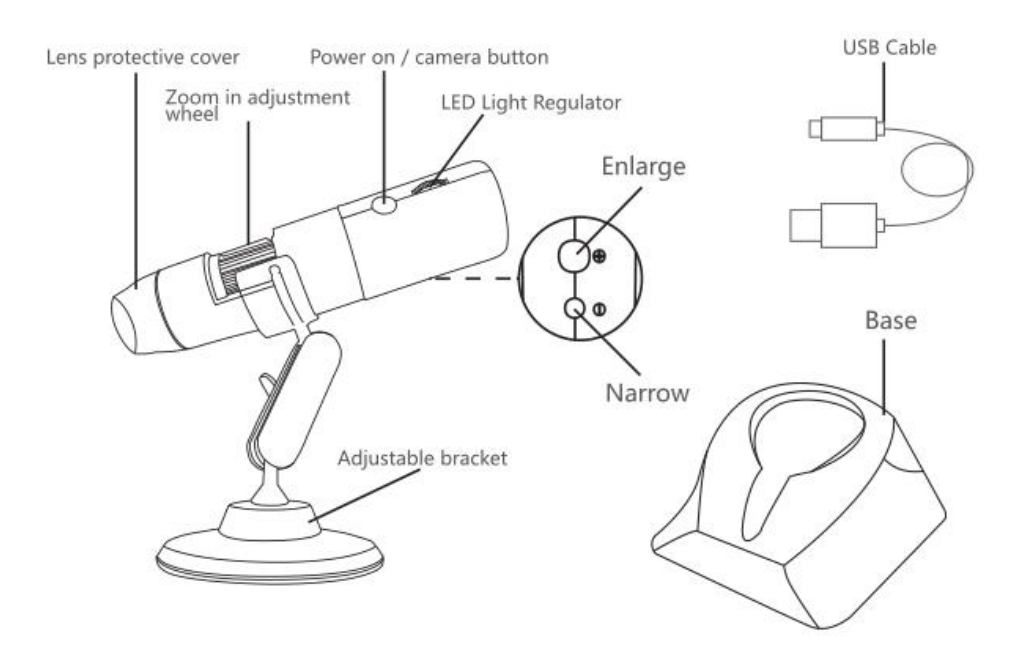

# Bruksanvisning (mobiltelefon)

1. Laste ned og installere app

A. iOS:

Søk etter «Max-see» i App Store. Last ned, og installer.

# B. Android (internasjonalt):

Søk etter «Max-see» i Google Play. Last ned, og installer.

# 2. Slå på enheten

Hold inne knappen. Det blå lyset blinker (etter Wi-Fi-tilkobling vil det blå lyset lyse fast.

### 3. Koble til Wi-Fi

Start Max-see, og klikk på OK. Åpne Wi-Fi-innstillingene på iOS/Android-enheten, og koble til nettverket Max-see\_xxxx (du trenger ikke passord). Når du har koblet til, går du tilbake til Max-see.

# 4. Justere fokus og LED-lys

Når du skal ta bilder eller filme, vrir du på hjulet for å justere fokus. Juster lysstyrken fra LED-lyset for å få så et så klart bilde som mulig.

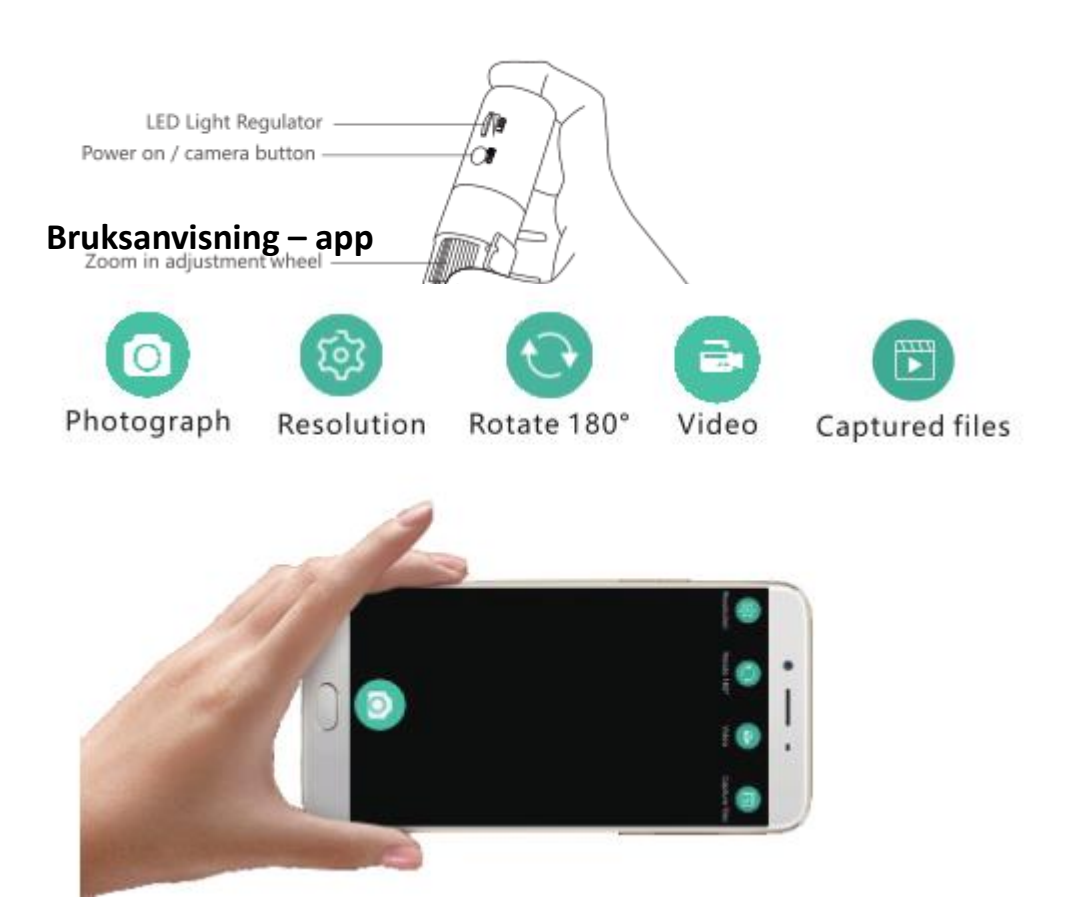

**Oppløsning:** Klikk for å veksle mellom forskjellige oppløsninger.

Roter 180°: Klikk for å rotere motivet 180°.

Video: Klikk for å ta opp / stoppe opptak.

Lagrede filer: Klikk for å vise eller slette bilder eller videoer.

Foto: Klikk for å ta bilde.

# **Bruksanvisning (Windows)**

### 1. Last ned programvaren

Last ned programvaren fra, www.inskam.com/download/camera.zip

### 2. Slå på enheten

Hold inne knappen for å ta bilder. Det blå lyset blinker.

### 3. Koble til datamaskin

a. Koble enheten til datamaskinen ved hjelp av kabel, og start programmet «Smart Camera».

- b. Klikk på innstillingsikonet.
- c. Klikk på enheten, og velg GEN ERAL-UVC

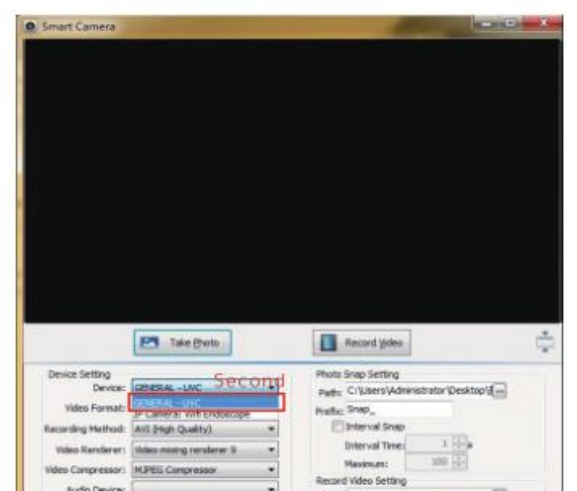

# Bruksanvisning (Mac)

- 1. Slå på enheten, og koble den til datamaskinen ved hjelp av kabel.
- 2. Åpne programvaren «Photo Booth».
- 3. Klikk på kameraet, og velg GENERAL-UVC#2(Default).

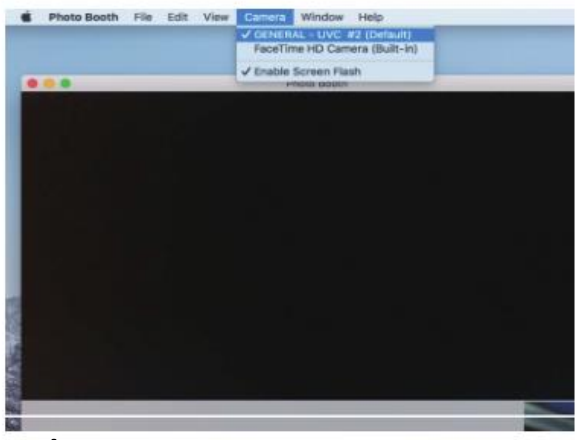

### \*Merk:

Når du bruker datamaskinen:

- 1. Maksimal oppløsning er 720p
- 2. Knappene for zoom kan ikke brukes.

### Tips for lading og lys

### 1. Tips for lading

a. Når enhetens batterinivå er lavt, må du koble til laderen. Det anbefales ikke å bruke enheten under lading (det kan redusere batteriets levetid).

b. Ikke lad enheten med en datamaskin. Den vil automatisk gå i kameramodus.

# 2. Batteritips

Produktet bruker et 780 mA litiumbatteri. Når det er fullt, kan det brukes i cirka 3 timer, og det tar cirka 3 timer å lade det.

# 3. Indikatorlys

a. Lyset lyser rødt under lading.

b. Når enheten brukes, blinker det blå lyset. Lyset lyser fast når Wi-Fi er tilkoblet.

c. Ved lavt batterinivå vil det røde lyset blinke sakte i cirka 10 sekunder, før det slukkes.

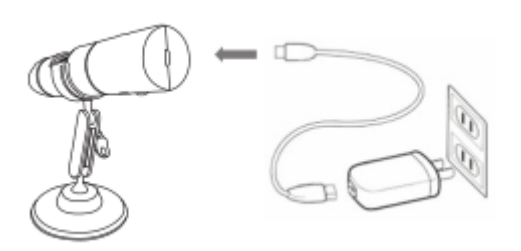

# Produktspesifikasjoner

| Oppløsning | 2,0 M |
|------------|-------|
|------------|-------|

| Forstørrelse        | 50–1000 x                          |
|---------------------|------------------------------------|
| Videooppløsning     | 1920 x 1080p / 1280 x 720p / 640 x |
|                     | 480p                               |
| Fokusavstand        | Manuell justering (3–60 mm)        |
| Wi-Fi-tilkobling    | 10 m (uten hindringer)             |
| Bildeformat         | JPG                                |
| USB-grensesnitt     | USB 2.0                            |
| Strømforsyning      | USB (5 V DC)                       |
| Videoformat         | MP4/AVI                            |
| Dynamisk oppløsning | 15 f/s under 600 LUX               |
| Operativsystem      | Android 4.3, iOS 8.0, Windows      |
|                     | Vista/7/8/10, MacOS X 10.8 eller   |
|                     | nyere.                             |
| Deleliste:          | Wi-Fi-mikroskop                    |
|                     | Bruksanvisning                     |
|                     | 1 m kabel                          |
|                     | Plastbase                          |
|                     | Metallstativ                       |
|                     | Eske                               |

# Feilsøking

Hvis enheten ikke fungerer, må du lese følgene avsnitt grundig eller

kontakte oss.

### Ingen bilder

1. Kontroller Wi-Fi-innstillingene på telefonen for å se at enheten er koblet til.

2. Lukk appen, og start den på nytt.

3. Slå av enheten, og slå den på igjen.

4. Kontroller at telefonen lar Max-see bruke det trådløse nettverket.

5. Lukk datanettverk.

# Svake LED-lys

Juster LED-lysinnstillingen nedover for å øke lysstyrken.

# Enheten krasjer

Hold inne strøm- og forstørrelsesknappen samtidig i 5 sekunder for å starte enheten på nytt.

### iOS

Gå til «Innstillinger» og finn «Max-see» i appoversikten for å tillate «bilder».